## ※記入・入力時の注意事項

ー下書き用紙に表示している内容は2025年1月現在のものであり、実際の入力画面とは異なる場合がありますー

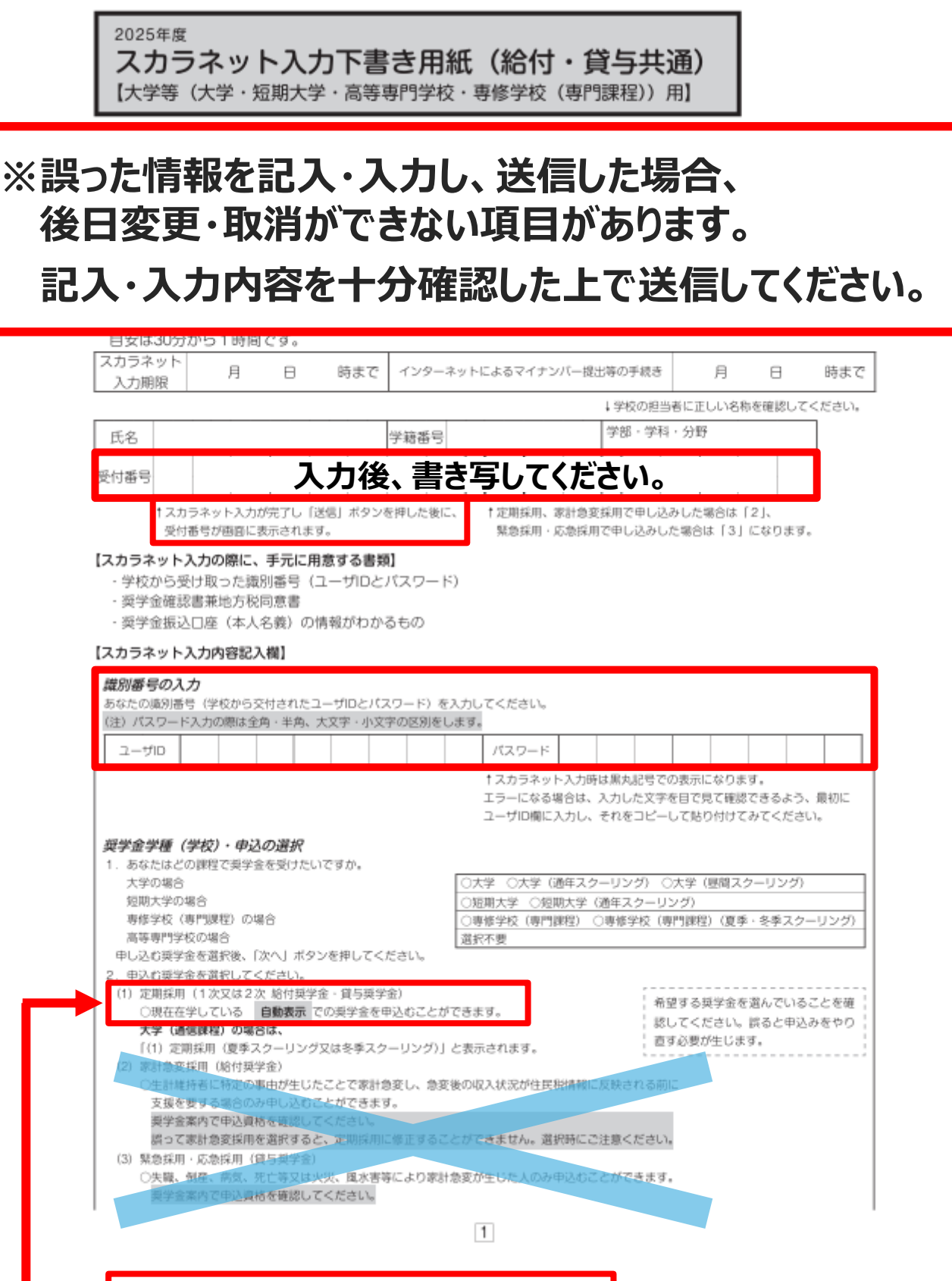

必ず「定期採用」を選択してください。

## 「奨学金確認書兼地方税同意書」のセットに記載の 申込ID・パスワードを記入・入力

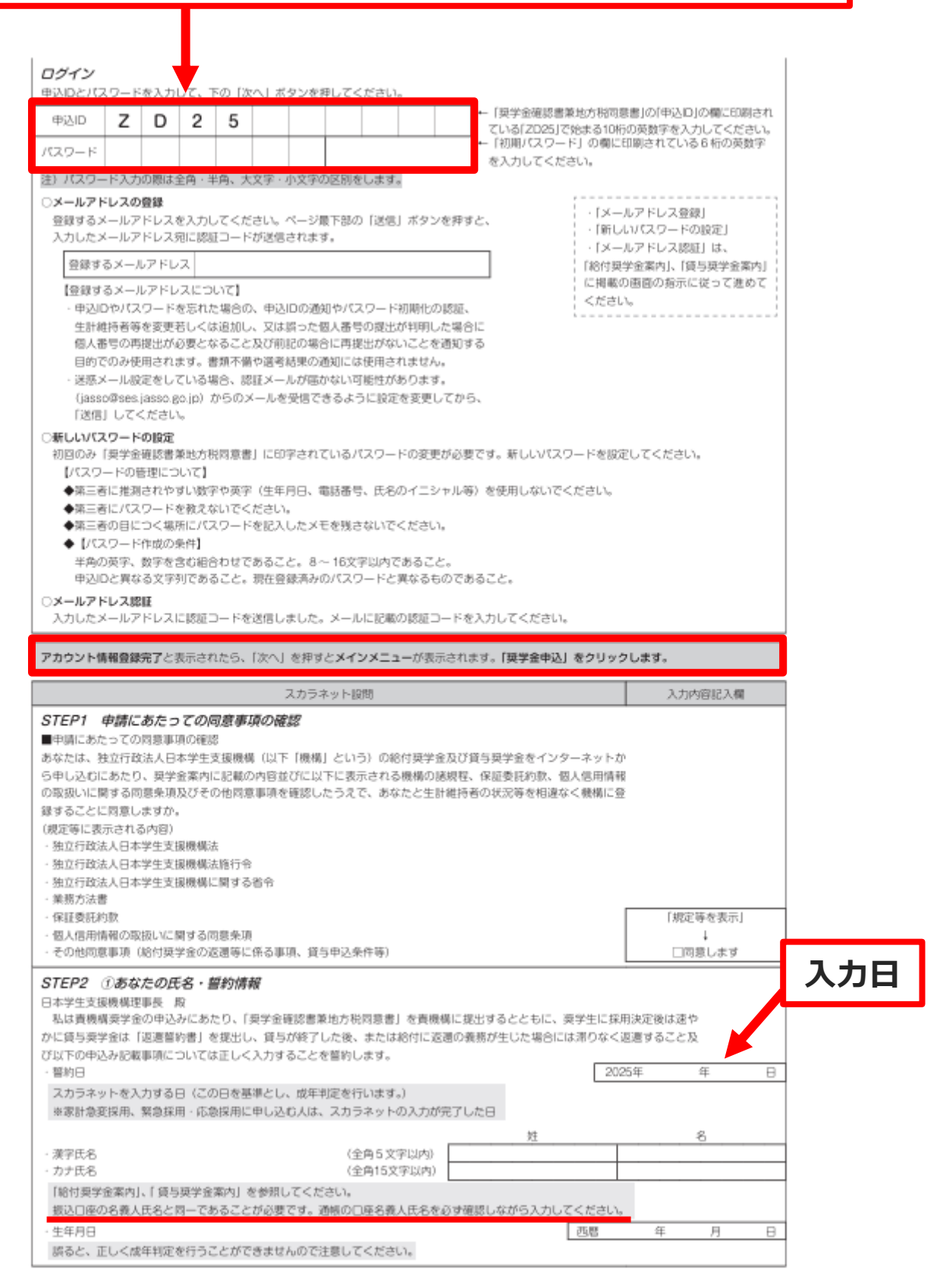

## 給付奨学金、授業料等の免除減額制度(多子世帯の授業料等 減免も含む)を希望する方は必ず「希望します」を選択してください。

|                                                                                                  |                                                                                                    | スカラネット設問                                                                                                    |                                                                                                    |                                                                                          | 入力の                                                                                                    | 内容記入欄                                                                                                    |
|--------------------------------------------------------------------------------------------------|----------------------------------------------------------------------------------------------------|----------------------------------------------------------------------------------------------------|----------------------------------------------------------------------------------------------------|------------------------------------------------------------------------------------------|----------------------------------------------------------------------------------------------------|----------------------------------------------------------------------------------------------------|
| ・田箱                                                                                              |                                                                                                    |                                                                                                    |                                                                                                    | I                                                                                        | 〇日本国籍                                                                                                    | 〇日本国籍以外                                                                                                    |
| 国籍が<br>外国籍の<br>ください                                                                              | 「日本田廰以外」の場合、在留資格を<br>)人は「給付奨学金案内」、「貸与奨当<br>)。                                                                                                    | ≗選択してください。<br>≜金案内」のとおり <b>在</b> 種                                                                                                    | 3資格に制限があります。必ず?                                                                                                    | 11日週代を確認し、                                                                               | ζ                                                                                                    |                                                                                                    |
| ※国籍/<br>※在留到                                                                                     | 「「日本国籍以外」を選んだ人は、在<br>根が永住者又は特別永住者の場合は                                                                                                    | :留資格の証明書類を学<br>t、在留期間(満了日)                                                                                                    | 校へ提出する必要があります。<br>の入力は不要です。                                                                                                    |                                                                                          |                                                                                                    |                                                                                                    |
| 在留資格                                                                                             | 5                                                                                                    |                                                                                                    | <ul> <li>○永住者・特別永住者</li> <li>○定住者</li> </ul>                                                                                                    | <ul> <li>○日本人の配告</li> <li>○家族滞在</li> </ul>                                               | 者等 〇月                                                                                                    | k住者の配偶者等                                                                                                    |
| 在留期的                                                                                             | 8 (満了日)                                                                                                    |                                                                                                    |                                                                                                    | 西暦                                                                                       | 年                                                                                                    | 月日                                                                                                    |
| 在留資料<br>在留資料<br>在留資料<br>日本に<br>日本に<br>日本に<br>参給付なた<br>情報<br>あなる情報<br>あな同題に<br>応期の<br>る場合い<br>同額い | 30 「定住老」の場合、日本に永住き<br>30 「定住老」の場合、日本国へ将<br>30 「家族滞在」の場合、日本国へ将<br>30 小学校を卒業しましたか。<br>卒業した小学校名<br>卒業した小学校名<br>卒業した中学校の所在地(都道府員<br>30 中学校を卒業しましたか。<br>卒業した中学校の所在地(都道府員<br>30 の中学校を卒業しましたか。<br>卒業した高等学校名<br>卒業した高等学校名<br>卒業した高等学校名<br>体主支援区分の情報提供の確認◆<br>(高等教育の修学支援新制度(給付系<br>30 含さむ。) について、機構システム<br>30 含さむ。) について、機構システム<br>30 含さむ。) について、機構システム<br>30 含さむ。) について、機構システム<br>30 含さむ。) について、機構システム<br>30 会合員の確認◆                                                                                                    | <ul> <li>7 高原認がありますか。</li> <li>7 業後も日本国で就労し</li> <li>7 数後も日本国で就労し</li> <li>7 かのて入国した日につい</li> <li>8)</li> <li>7 県)</li> <li>7 学金及び授業科等減損</li> <li>7 等を通じて在籍する学科</li> <li>1 能付 奨学金又は授業科</li> <li>8 課業学金の貸与月額が買</li> <li>2 調整後の貸与月額に</li> </ul>                                                                                                    | <ul> <li>、定着する意思はありますか。</li> <li>に入力してください。</li> <li>2)を申込む場合は、あなたのが<br/>別に必要に応じて提供します。</li> <li>1等減免の支援を併用で受けるは</li> <li>1時減免が可能な場合は、機材</li> </ul>                                                   | <ul> <li>西暦</li> <li>高村英学金におけ、</li> <li>高台は、政令等の/</li> <li>高があります。 調着の定めるところ/</li> </ul> | (はい     (はい     (い     (はい     (はい     (い     (はい     (い     (はい     (い     (い     (はい     (い     (い     )))     )))))))))) | <ul> <li>○いいえ</li> <li>○いいえ</li> <li>月 B</li> <li>○いいえ</li> <li>○いいえ</li> <li>○いいえ</li> <li>○いいえ</li> <li>○いいえ</li> <li>○いいえ</li> <li>○いいえ</li> <li>○いいえ</li> <li>○いいえ</li> <li>○いいえ</li> <li>○いいえ</li> <li>○いいえ</li> </ul> |
| 和望りる<br>奨学金                                                                                      | STED2 ①相带会由31体部                                                                                                    | スカラネット画<br>・                                                                                                    | 面表示                                                                                                    |                                                                                          | 入力の                                                                                                    | 的容記入欄                                                                                                    |
|                                                                                                  | <ol> <li>高等教育の修学支援新制度(<br/>※家計会変採用に申し込む人</li> <li>第二連至<br/>第二連三</li> </ol>                                                                                                    | 給付奨学金及び授業料<br>は、「希望しません」に<br>学会(毎和子)、第二                                                                                                    | 等減免)を希望しますか。<br> 変更できません。<br> 東京学会(有利子))の新規由)                                                                                                    | 入みを発現しま                                                                                  | ○希望します                                                                                                    | ○希望しません                                                                                                    |
|                                                                                                  | すか(現在、貸与奨学金を受                                                                                                    | けている場合、(c)(                                                                                                    | 2 (8) ~ (14) を選択する方!                                                                                                    | 以外は「希望し .                                                                                |                                                                                                    |                                                                                                    |
|                                                                                                  | ません」を選択してください<br>(重要) 給付奨学金又は高等教<br>英学金の貸与を受ける場合、総                                                                                                    | )。<br>(育の修学支援新制度に<br>(付奨学金の支援区分等                                                                                                    | よる授業料減免を受けている人<br>に応じ第一種奨学金の貸与用                                                                                                    | しが併せて第一利<br>列類が調整されま                                                                     | ○希望します                                                                                                    | ○希望しませA                                                                                                    |
|                                                                                                  | 9。この場合、貝马奥子面の中<br>整としいます) されることがあ<br>あなたの希望する貸与奨学会を                                                                                                    | 心时に増好した員う方<br>るので注意してください。<br>1つ選択してください。                                                                                                    | 副及び員う中の月囲から減額><br>-1-                                                                                                    | 通信教育課程                                                                                   | <b>0466</b> は죠ベー                                                                                                    | -ジで選択します                                                                                                    |
| 全員                                                                                               | <ul> <li>(a) 第一種要学金又は第二種要</li> <li>(1) 第一種要学金のみ#</li> <li>(2) 第一種要学金のみ#</li> <li>(3) 第二種要学金のみ#</li> <li>(b) 併用貸与を希望する人のみ</li> <li>(4) 第一種要学金の投考</li> <li>(5) 併用貸与を希望する</li> <li>(6) 併用貸与不採用のな</li> <li>(7) 併用貸与不採用の</li> <li>(6) 第二種要学金の貨幣</li> <li>(10) 第一種要学金の貨幣</li> <li>(10) 第一種要学金の貨幣</li> <li>(11) 第二種要学金の貨幣</li> <li>(13) 第二種要学金の貨幣</li> <li>(14) 第二種要学金の貨幣</li> <li>(15) 第二種要学金の貨幣</li> <li>(16) 第二種要学金の貨幣</li> <li>(17) 第二種要学金の貨幣</li> <li>(18) 第二種要学金の貨幣</li> <li>(19) 第一種要学金の貨幣</li> <li>(11) 第二種要学金の貨幣</li> <li>(12) は次番です。</li> </ul> | 2学金のどちらかを希望 R型します。 22 するが、不採用の場合 R型します。 23 するが、不採用の場合 R型します。 42 かしてください。 45 不採用の場合、 45 かい 45 かい 45 | はな人のみ入力してください。<br>、 第二種奨学金を希望します。<br>そのみを希望します。<br>そー種奨学金のみ希望します。<br>小増合、第二種奨学金を希望します。<br>小増合、第二種奨学金を希望します。<br>、ださい。<br>に種奨学金への変更を希望します。<br>信用貸与への変更を希望します。<br>の変更を希望します。<br>の変更を希望します。<br>の変更を希望します。 | ます。<br>ます。<br>まます。<br>た。<br>た。                                                           | あとで変更すう<br>ん。「貸与契理<br>でください、<br>緊急限用・応<br>人はつら希望<br>がしてください。<br>続いてのの中から希望<br>がしてください。<br>素等専門学校<br>は、第二種実<br>きません。                                                                                                    | <ul> <li>aことはできませ</li> <li>金薫内」をよく</li> <li>する1つを選択し</li> <li>急採用に申し込む</li> <li>(4) (10) (11)</li> <li>するものを1つ選</li> <li>か。</li> <li>01、2、3年生</li> <li>学金の申込みはて</li> </ul>                                                  |
|                                                                                                  | 2004 (W) (W) (W) (                                                                                                    |                                                                                                    | 東                                                                                                    | 学生番号                                                                                     | 0                                                                                                    |                                                                                                    |

| 希望する<br>契学金 | スカラネット画面表示                                                                                                    | 入力内容記入欄                                                                                                    |      |
|-------------|----------------------------------------------------------------------------------------------------|----------------------------------------------------------------------------------------------------|------|
| 第一種・第三種     | <ul> <li>【8) (9) (10) (11) (13) (14) を選択する人】はおす以下の「展学金申込区分の注意事項②】を確認してください。</li> <li>展学金申込区分の注意事項③</li> <li>**申込区分(8) ~ (14) を希望し、現在貸与を受けている展学金の変更を希望する人は、採用後に、一部を返戻する必要がある場合があります。</li> <li>**申込区分(8) ~ (14) を希望し、市採用となった場合でも貸与中の実学金が打ち切られることはあ)</li> <li>◆在学採用で申込区分(8) (9) (13) (14) を希望する</li> <li>**申込区分(8) ~ (14) を希望し、不採用となった場合でも貸与中の実学金が打ち切られることはあ)</li> <li>◆在学採用で申込区分(8) (9) (13) (14) を希望する</li> <li>**申込区分(8) ~ (14) を希望する人は、採用後に、一部を返戻する必要が出ち切られることはあ)</li> <li>◆在学採用で申込区分(8) (9) (13) (14) を希望する</li> <li>**申込区分(8) (9) (13) (14) を希望する</li> <li>**申込区分(8) ~ (14) を希望したが、要学生都同が決定していない人</li> <li>*知味用者で進学協会会合</li> <li>(10) (13) 又は (14) を選びしまう」又は (3) 「第二種実学金のみ希望します」を選択し、別途(8) (14) を希望する</li> <li>**申取回びることを学校担当者に申し出てください。</li> <li>◆在学採用で申込区分(10) (11) を希望する</li> <li>**申取回びるとを学校担当者に申し出てください。</li> <li>◆在学採用者で進学協を提出したが、要学生番号が決定していない人</li> <li>*知味用者で進学協を提出したが、要学生番号が決定していない人</li> <li>*知味用者で進学協会提出したが、要学生番号が決定していない人</li> <li>*知味用者で進学協会提出したが、要学生番号が決定していない人</li> <li>*知味用者で進学協会提出したが、要学生番号が決定していない人</li> <li>*知味用者で進分協会会会会会会会会会会会会会会会会会会会会会会会会会会会会会会会会会会会会</li></ul> | 8してください。<br>現在貸与中の奨学金の<br>りません。<br>番号が決定していない人<br>3)(9)(13)又は<br>番号が決定していない人<br>健康・第3希望の貸与<br><b>除いて記入・</b><br>5れない場合たっります。<br>確認してください。 | 入力   |
| 全調          | <ul> <li>STEP3 ③あなたの在学情報</li> <li>(1) あなたの学校名を確認してください。</li> <li>(2) あなたの学時番号を記入してください。</li> <li>学籍番号は半角英数字ど半角ハイフンのみ入力可能</li> <li>(3) あなたの在学している方は学校の方示にしたがって適択してください。</li> <li>(4) あなたは専攻科または別科に在学していますか。</li> <li>●いい</li> <li>●「夢び父又は高等専門学校の場合は、学校からの指示がない限り(4)は「いいえ」を選択してくださる</li> <li>短期大学は、「あなたは正規の課程を修了後に専攻科に在学していますか。」という股関を表示します。</li> <li>高等専門学校は、「あなたは正規の課程を修了後に専攻科に在学していますか。」という股関を表示します。</li> <li>・短期大学、高等専門学校で、上記で「はい」と答えた人にお聞きします。あなたが在籍する<br/>専攻科は、独立行政法人大学改革支援・学位授与機構に認められた認定専攻科ですか。</li> <li>事修学校は、「あなたは上級学科に在学していますか。」という股関を表示します。</li> <li>(5) 学年を記入してください。</li> <li>編入学の場合は握入した学年を入力してください。</li> </ul>                                                                                                    | <ul> <li>自、友示</li> <li>2 ○専攻科 ○別料</li> <li>3 ○はい ○いいえ</li> <li>○はい ○いいえ</li> <li>○はい ○いいえ</li> <li>○はい ○いいえ</li> <li>○はい ○いいえ</li> </ul> | ━ 衛生 |

| 希望する<br>実学金 | スカラネット機関表示                                                                                                    | ;                       | 、力内容肥入                                 | 54   |
|-------------|----------------------------------------------------------------------------------------------------|-------------------------|----------------------------------------|------|
|             | (6) 昼夜課程を選択してください。                                                                                                    |                         |                                        |      |
|             | 通学課程の学生は「昼(昼夜開講舎む)」又は「夜」を選択してください。<br>○週年スク                                                                                                    | 開講を含む                   | <ul> <li>○夜</li> <li>○昼間スク-</li> </ul> | ーリング |
|             | 高等専門学校は、「あなたの入学年月を記入してください。」という殺尽を表示します。<br>(7) 現在通っている学校への入学について、次の①~①のうち該当するものを選択し、入学年月等を<br>記入してください。                                                                                                    | 5曹                      | 年                                      | 月入学  |
|             | 編入学又は転学した人は、前に在学していた学校への入学年月等も入力が必要です。<br>高等専門学校から編入学、転学又は専攻科に入学した場合、前に在学していた学校の入学年月には<br>高等専門学校の4年次に進級した年月を入力してください。<br>緊急採用・応急採用に申し込む場合は、入学年月のみを入力する設問となりますので、現在在籍し<br>ている課程の1年次に入学した実態の年月(在学している学校に編入学又は転学した人は、編入学<br>又は転学する前の学校の1年次に入学(高等専門学校からの編入学又は転学の場合は、高等専門学<br>校の4年次進級)した実態の年月)を入力してください。 |                         |                                        |      |
|             | ○①現在通っている学校の1年次に入学した。(同一校で転学部 - 科している場合を含む)<br>→ A学した年月                                                                                                    | 75.85                   | 年                                      | 月    |
|             | ○②現在通っている学校の2年次以上の学年(課程)に、他の学校から編入学又は転学した。<br>(以下の3つの年月を全て記入してください。)                                                                                                    |                         | 0.000                                  |      |
|             | →現在通っている学校へ編入学又は転学する前に在学していた学校へ入学した年月                                                                                                    | 西雷                      | 年                                      | 月    |
|             | →現在通っている学校へ編入学又は転学する前に在学していた学校に在籍していた最終年月                                                                                                    | 西唐                      | 年                                      | 月    |
|             | →現在通っている学校へ編入学又は転学した年月                                                                                                    | 西雷                      | 年                                      | 月    |
|             | ○法療在通っている学校の2年次以上の学年(課程)に、他の学校から編入学文は転学した<br>(編入学文は転学の前に在学していた学校(大学、短大、高専、専門学校)が2つ以上ある)。<br>(以下5つの年月を全て記入してください。)<br>(1)四日の編入学)                                                                                                    |                         |                                        |      |
|             | →2回目の学校へ編入学又は転学する前に在学していた学校へ入学した年月                                                                                                    | 西唐                      | 年                                      | 月    |
|             | →2回目の学校へ編入学又は転学する前に在学していた学校に在籍していた最終年月                                                                                                    | 西唐                      | 年                                      | 月    |
| 全           | →2回目の学校へ編入学又は転学した年月<br>【2回目の編入学】                                                                                                    | 西磨                      | 年                                      | 月    |
|             | →現在通っている学校へ編入学又は転学する前に在学していた学校に在籍していた最終年月                                                                                                    | 西唐                      | 年                                      | 月    |
|             | →現在通っている学校へ編入学又は転学した年月                                                                                                    | 西暦                      | 年                                      | 月    |
|             | 高等専門学校は、「現在通っている学校の4年次へ進級した年月を記入してください。                                                                                                    | 西雷                      | 年                                      | 月    |
|             | <b>短期大学又は高等専門学校</b> の際定専攻和に在学している人は、以下の年月を入力する段問を<br>表示します。                                                                                                    |                         |                                        |      |
|             | ・専攻科に入学する前に通っていた学校(本科)へ入学した年月                                                                                                    | 西曹                      | 年                                      | 一月   |
|             | - 専政科に入学する前に通っていた学校(本科)に在籍していた最終年月                                                                                                    | 西唐                      | 年                                      | 月    |
|             | <ul> <li>専攻料に入学した年月</li> </ul>                                                                                                    | 西唐                      | 年                                      | 月    |
|             | (b)のなどの正規の卒業予定年月をお入してください。<br>通常は正規の卒業予定年月を入力しますが、過去に体学や留年をしたことがある人は、入学当初の<br>卒業予定ではなく、今期在の卒業予定期を入力してください。なお、年度途中億了など特別な事情<br>により、卒業月が3月以外になる学習、学科に在籍する場合は学校に確認してださい。                                                                                                    | 0.00                    | 4                                      |      |
|             | (9) あなたの正規の修業年間を記入してください                                                                                                    | <u> </u>                | 年                                      | か月   |
|             | 「修業年限」とは、あなたの学部・学科が何年課程のものかという意味です。<br>(例)・4年課程の3年次に在学(編入)する人の修業年期は4年0か月。<br>-2年課程に在学し、1年次の途中で申し込む人の修業年期は2年0か月。<br>5年生課程の4年次に編入学する人の修業年間は5年0か月。                                                                                                    |                         |                                        | 1412 |
|             | 長期腰修学生について 長期間修学生(1給付契学金案内)、「貸与契学金案内」を参照)については<br>けることができる期間は通常課程の標準修業年限を相当する期間のみとなります。この場合、卒業予<br>予定年月を、修業年限は通常課程の標準修業年限を入力のうえ、学校担当者へ申し出てください。<br>(2025年4月入学者の例)<br>通常課程の標準修業年限は2年-卒業予定年月は2027年3月、3年かけて履修し2028年3月が卒<br>修学生。                                                                        | 、原則とし<br>定年月は通<br>業予定年月 | て奨学会を5<br>常課程の卒業<br>となる長期第             |      |
|             | ⇒卒業予定年月は2027年3月・修業年間は2年0か月と入力してください。なお、第二種奥学<br>定の手続きを行うことによって学見に定める「長用機修課程の修業年間の終期まで」貸与を返<br>詳しくは、学校に相談してください。                                                                                                    | 金の場合は<br>長すること)         | 、採用後に許<br>ができます。                       | Ŧ    |

学校の住所を記入・入力(自宅ではありません)。

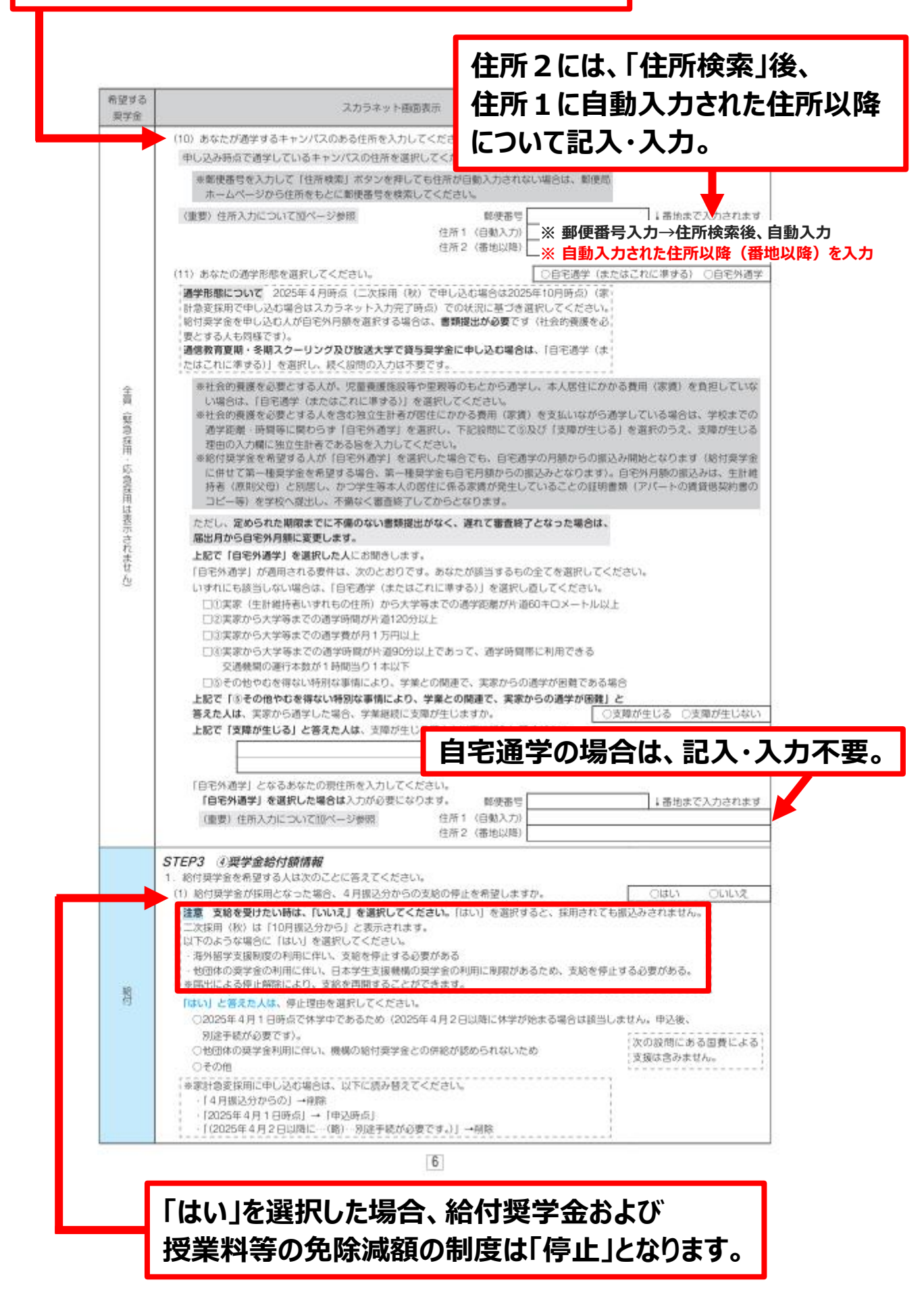

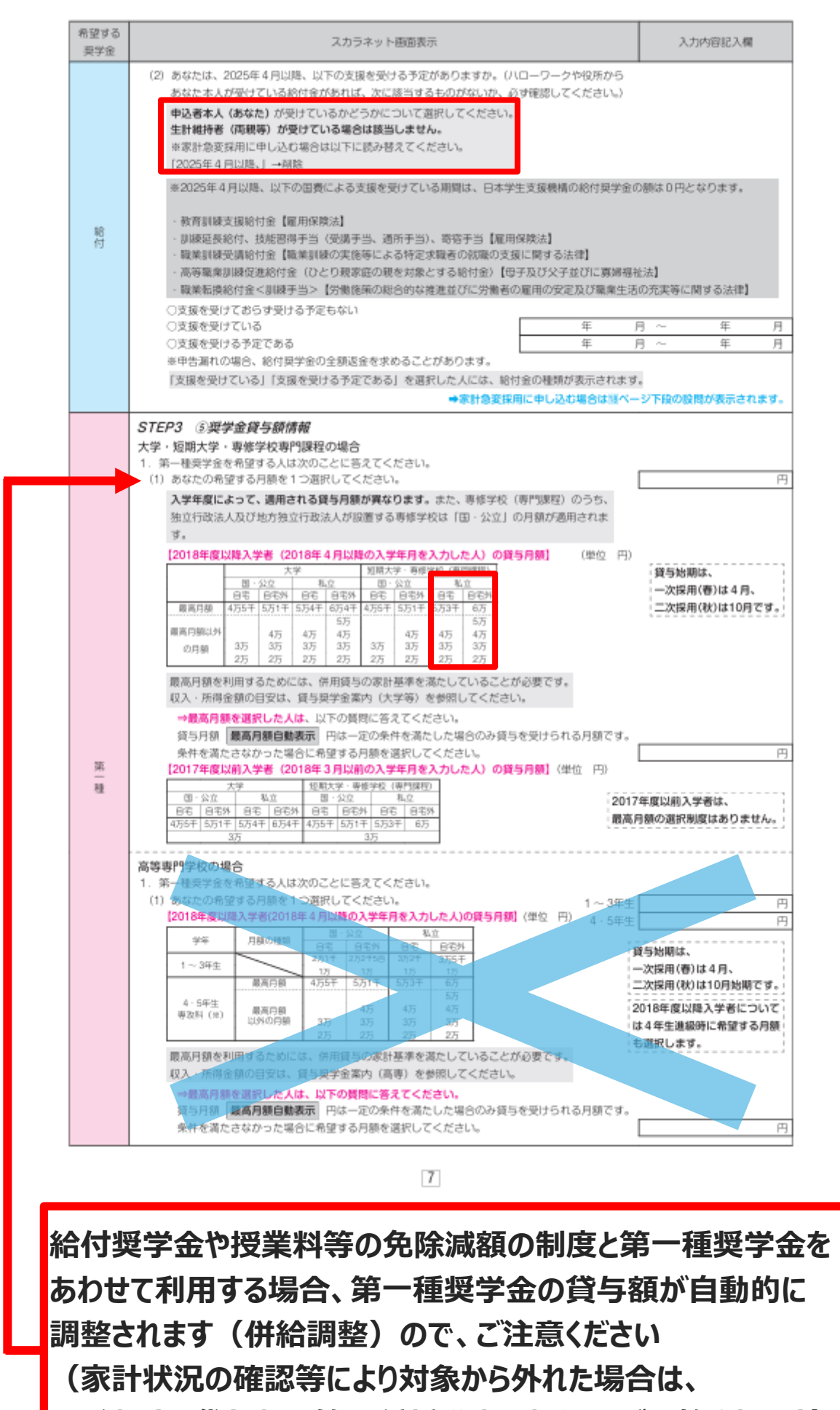

希望する貸与額で第一種奨学金の振込みが開始されます)。

| 希望する<br>契学金                               | スカラネット極面表示                                                                                                    | 入力内容記入欄                              |  |  |  |
|-------------------------------------------|----------------------------------------------------------------------------------------------------|--------------------------------------|--|--|--|
|                                           | 学年         回         市         市         日         日         2017年         2017年 | 年度以前入学者は、<br>自動の選択制度はおりません。          |  |  |  |
|                                           | (2) あなたの希望する返港方式を選択してください。 <ul> <li>(注)所得連動返還方式を希望する場合、保証制度は「機関保証」になります。</li> <li>返還方式については「貸与奨学金案内」を参照。</li> </ul>                                                                                                    | ○所得連動返還方式<br>○定額返還方式                 |  |  |  |
| 第                                         | (3) 第一種奨学金の再貸与を希望しますか。                                                                                                    | つはい ついいえ                             |  |  |  |
| 種                                         | 第一種現学金の再貸与制度とは<br>過去に第一種現学金の貸与を受けたことが、同じ学種(大学、知用)<br>専修学校)で再度新たに第一種現学金の貸与を受けることができる制度です。学校区分、再貸与に<br>金案内」を参照してください。<br>過去に同じ学種(学校区分)で第一種現学金を受けたことがある人は「はい」を選択してください。<br>や返還完了となった者のみの場合は再貸与に該当しないため、「いいえ」を選択してください。<br>「はい」と答えた人はこれまでに今回申込と同一学種で貸与を受けた第一種現学金の與学生番号を<br>記入してください。                                                                                                    | 大学、高等専門学校、<br>ついては「貸与奨学<br>。ただし、採用取消 |  |  |  |
|                                           | 英学生番号                                                                                                    | 0                                    |  |  |  |
|                                           | 第一種奨学金の再貸与を希望する人は、再貸与の制度を確認し、同意する場合のみ、                                                                                                    | 再貸与制度を表示                             |  |  |  |
|                                           | 中込を行ってくたさい。<br>(注) 単度等を確認するまで、次の画面に進むことはできません。                                                                                                    | ↓<br>□冈意します。                         |  |  |  |
|                                           | 2. 第二種奨学金を希望する人は次のことに答えてください。                                                                                                    |                                      |  |  |  |
|                                           | (1) あなたの希望する月額を1つ選択してください。<br>〇2万円 〇3万円 〇4万円<br>〇8万円 〇9万円 〇10万円                                                                                                    | 05万円 06万円 07万円<br>3 011万円 012万円      |  |  |  |
|                                           | (2) あなたは私立大学の医学・歯学・薬学・飯医学課程に在学していますか。                                                                                                    | Oはい 0いいえ                             |  |  |  |
|                                           | 「はい」と答えた人でかつ12万円の月鏡を通訳した人のみ増額月額を希望することができます。<br>あなたは(医・前は4万円、薬・脱医は2万円塔)を希望しますか。<br>○4万                                                                                                    | 汀円 ○2万円 ○希望しない                       |  |  |  |
|                                           | ※領与月期についく確認してくたさい。                                                                                                    |                                      |  |  |  |
| 第                                         | 信用員与を希望した人、弗二権英学逝で12万円を通訳した人に表示されます。<br>あなたは、倍用貸与を希望しています。併用貸与を受けると貸与総額及び毎月の返週額が多額<br>となります。この中込手続終了後、貸与月類が適切であるか再度確認してください。                                                                                                    |                                      |  |  |  |
|                                           | なお、第二種契学金の最高月額を選択した場合は、「家庭事情情報」欄に第二種契学金                                                                                                    | 貸与月類が適切である                           |  |  |  |
|                                           | の最高月額を必要とする「理由」をご記入いただくことになります。ご記入いただいた                                                                                                    | 4                                    |  |  |  |
|                                           | 「理由」については、学校担当者から確認等を行う場合があります。                                                                                                    | Oはい Oいいえ                             |  |  |  |
|                                           | (3) あなたは何月分から貸与を希望しますか。                                                                                                    | 年月                                   |  |  |  |
|                                           | (注) 奨学生採用後は貸与始期の変更はできません。                                                                                                    |                                      |  |  |  |
|                                           | 貸与処期について、一次採用(香)で申込みする人は、2025年4月~9月のいすれかの月を入力してください。<br>二次採用(秋)では、2025年10月~2026年3月のいすれかの月を入力してください。次の股間3. で入学時特別                                                                                                    |                                      |  |  |  |
|                                           | ・増額資与契字金を希望する人は、2025年4月を入力してください。<br>の負貨用を用し込む人は「低月時学会変力」で申請できる低月始期を決想してください。                                                                                                    |                                      |  |  |  |
| 応要は用を中し込む人は、「良う果子玉条内」と中語ときの食う効用を確認してくたさい。 |                                                                                                    |                                      |  |  |  |

| 希望する<br>契学金 | スカラネット極面表示                                                                                                    |                                                                                                    | 入力内容記入欄                                        |
|-------------|----------------------------------------------------------------------------------------------------|----------------------------------------------------------------------------------------------------|------------------------------------------------|
|             | <ol> <li>入学時特別増額貸与奨学金を希望する人のみ答えてください。</li> <li>あなたは入学時特別増額貸与奨学金を希望しますか。</li> </ol>                                                                                                    |                                                                                                    | 013L1 01112                                    |
| 1951 1889   | <ol> <li>1年次に入学した人および編入学の人のみ希望することができます</li> <li>入学時特別増額貸与奨学金について、入学した学校においてす<br/>すでに入学時に入学時特別増額貸与奨学金の貸与を受けたことか<br/>編入学の人が編入学時に入学時特別増額貸与奨学金を希望する<br/>てください。</li> <li>高等専門学校の1、2、3年生は、入学時特別増額貸与奨学金の<br/>詳しくは「貸与奨学金案内」を参照してください。</li> <li>「はい」と答えた人は、希望する額を選択してください。</li> <li>4. 第二種奨学金または入学時特別増額貸与奨学金を希望する人は答え</li> </ol> | 。<br>「回だけ受けることができます。<br>「ある場合は、「いいえ」を選択して学校<br>場合は「いいえ」を選択して学校<br>の申込みはできません。<br>○10<br>○30<br>てください。 | そのため、<br>ください。<br>15月 020万円<br>15円 040万円 050万円 |
|             | (1) めなどの希望する特率の算足力法を通知してくたさい。<br>返週時の利率の算定方法については「貸与奨学金案内」を参照して                                                                                                    | ください。                                                                                                 | ○利率固定方式<br>○利率見直し方式                            |
|             | STEP4 ⑥あなたの履歴情報                                                                                                    |                                                                                                    |                                                |
|             | 1. あなたの最終学歴を記入してください。                                                                                                    |                                                                                                    | 西暦 年 月                                         |
|             | 恒近で逝れ→ ○中学校                                                                                                    | ○両等学校 ○両等等門学校 ○<br>○東線学校 (高等課税) ○東線学                                                                  | 短期大子 ()大子<br>(46 /東門開設) 広策文は温学                 |
|             | ○ハナ杭<br>2 あなたは国内の高等学校(木利)参嘉峯しましたか。                                                                                                    | CARATY MORE CARA                                                                                      | OBL: OLV:2                                     |
|             | ※ここでいう「高等学校」には、国内の中等教育学校の後期課程、<br>等専門学校(第1学年から第3学年まで)又は専修学校の後期課程、<br>を含みます(インターナショナルスクールや在外教育施設等は含み<br>総現在、高等専門学校の第1学年から第3学年まで在学中の場合は入力<br>「はい」と第2番 人にお照らします。                                                                                                    | 特別支援学校の高等部、高<br>修業年限が3年以上のもの)<br>ゥません)。<br>り不要です。                                                     | 緊急採用・応急採用に申し<br>込む人は異なる設問が表示<br>されます。          |
|             | 「はんり」と答えた人にの可さします。<br>あなたがはじめア国内の高等学校を卒業した任日を記入してくださ                                                                                                    | ο. Ι                                                                                                  | 西原 在 目                                         |
|             | 高等専門学校を卒業した場合は、第3学生低了年月を入力してくださ                                                                                                    | 510 L                                                                                                 | 36 + 7                                         |
|             | 「いいえ」と答えた人にお聞きします。                                                                                                    | 0.4.6                                                                                                 |                                                |
|             | あなたが現在通っている学校への入学前の履歴は次のうちどちらに<br>○高等学校卒業程度認定試験合格者                                                                                                    | なりますか。                                                                                                | 18歳未満で認定試験に合格<br>した場合、18歳となった日                 |
|             | ○その他(インターナショナルスクール、在外教育施設等)                                                                                                    |                                                                                                    | ↓の翌日の年月を記入します。                                 |
|             | 局等学校卒業程度認定試験各格者」と含えた人にお明さします。<br>またたけ実施の広葉提供認定は時にいつ会校しましたた。                                                                                                    | Г                                                                                                    | <b>花鹿 在 日</b>                                  |
|             | あなたは、高等学校や果程度認定試験のいう合わしましたか。<br>あなたは、高等学校卒業程度認定試験の受験資格を取得した年度<br>学校立業程度地をは続きたかった年度また5年を採用してい。                                                                                                    | (16歳になる年度)から高等<br>ますが、5年を収入した後も                                                                       | 四首 年 月                                         |
|             | 子校平県住役防定は取ら行ちこかった中役をこう中で経過している<br>毎年度高等学校卒業程度認定試験を受除していましたか。                                                                                                    | K3101 0+219月回しに取り                                                                                     | 080 0002                                       |
|             | 注意 「5年を収退」た後主部午夜三部学校広会世界では数を受け                                                                                                    | 別「アロカ」とは、国际のような数                                                                                      | 1会が該当します。)                                     |
| 貪           | ○ 16歳になる年度(2015年度)から5年経過→2020年4月1日以<br>・16歳になる年度(2015年度)から5年経過→2020年4月1日以<br>・2020年度、2021年度に高等学校卒業程度認定試験受験(A合格<br>2020年度)に高等学校卒業程度認定試験受験(A合格)                                                                                                    | ()<br>()<br>()<br>()                                                                                  |                                                |
|             | *2022年後に同時学校学業登後36年前期実験(日旬)<br>※2020年度又は2021年度に受験していない場合は、2022年度に1<br>「5年を経過した後も毎年度高時学校卒業程度認定試験を受験し                                                                                                    | 合格しても、<br>ていた」に該当しません。                                                                                |                                                |
|             | 「その他」と答えた人にお聞きします。                                                                                                    |                                                                                                    |                                                |
|             | あなたが卒業又は修了した「その他」の学校名(正式名称)とその                                                                                                    | D学校を卒業又は修了した年月                                                                                        |                                                |
|             | を記入してください。                                                                                                    |                                                                                                    | 西暦 年 月                                         |
|             | 卒業・修了年月または合格年月入力欄の下に、「大学等への入学時<br>の世界がまニュキャキオ                                                                                                    | 期時に関する要件」                                                                                             | 要件に該当する                                        |
|             | WERFORMCILLES.                                                                                                    |                                                                                                    | ・<br>□確認しました                                   |
|             | <ol> <li>3.【給付】あなたはこれまでに、日本学生支援機構の給付奨学金(原)</li> </ol>                                                                                                    | 制、返還不要)を受けていますか                                                                                       |                                                |
|             | (現在支給が終了しているものを含む)。                                                                                                    | ロナダナ支持機構の保存の後点                                                                                        | Oldun Oliniz                                   |
|             | (見う) のなたねこれまでたい「空架子室中之情報」でハバリンだにに<br>(第一種・第二種)(原引) 東漆湯) を受けていますか (現在貸与が)                                                                                                    | ローチエス成熟用の見うメチェ<br>終了しているものを含む)。                                                                       | 080 0002                                       |
|             | 注意3パージの②突学金申込情報で入力した契学生番号以外に、E<br>ある場合に「はい」を選びます。                                                                                                    | 3本学生支援機構の奨学生番号が                                                                                       | 0.000                                          |
|             | 上のいずれかの陰間で「はい」を選択した人はその要学生素長を記                                                                                                    | (入してください。                                                                                             |                                                |
|             | ※第一種要学会を利用している人が続け歴史会を受給する場合                                                                                                    | 遊堂生器E1                                                                                                |                                                |
|             | 貸与額が調整されます。                                                                                                    | 英学生番号2                                                                                                | 0                                              |
|             | ※貸与・船付を受けた奨学金が複数ある場合は、「追加」ボタンを                                                                                                    | 英学生番号3                                                                                                | 0                                              |
|             | 押してすべての奨学生番号を記入してください。                                                                                                    | 採用取消した                                                                                                | :英学生番号の入力は不要です↑                                |
|             | ※契学生番号の記入を取り消す場合は、「削除」ボタンを押してく<br>ださい。                                                                                                    |                                                                                                    |                                                |

| 希望する<br>契学金      | スカラネット画面表示                                                                                                    | 入力内容記入欄                                                                                                    |
|------------------|----------------------------------------------------------------------------------------------------|----------------------------------------------------------------------------------------------------|
| 第二間              | ※第二種奨学金の貸与について確認してください。<br>あなたは、これまでに同一の学校区分で2回以上、第二種奨学金の貸与を受けています。<br>日本学生支援機構の規定により、これ以上第二種奨学金を申し込むことができない場合や<br>借りられる期間が限限される場合があります。<br>同一の学校区分(大学:短期大学・高等専門学校・専修学校)で2回以上第二種奨学金の<br>貸与を受けている人に表示されます。                                                                                                    | □確認しました。                                                                                                    |
| agi 1361、agi 136 | STEP5 ②保証制度  1. あなたが希望する保証制度を選択してください。  (年証則度については「貸与契学金案内」を参照。  **機関保証制度は、連帯保証人や保証人の選任が不要です (一定の保証料が毎月の奨学金から差し引かれます)。  一則度の内容について系  *人的保証制度は、適任する連帯保証人や保証人に事例に了解をとっておく必要があります。  [] 制度の内容について系  #顧文は併用で申し込み(次の選択数を選択した場合)、かつ第一種奨学金の返進方法を「所得運動返  2. 第1希望:第一種契学金と第二種契学金(併用)  (5. 第1希望:第一種契学金と第二種契学金(併用)  (5. 第1希望:第一種契学金と第二種契学金(併用)  (5. 第1希望:第一種契学金と第二種契学金(併用)  (6. 第1希望:第一種契学金と第二種契学金(併用)  (7. 第1希望:第一種契学金と第二種契学金(併用)  (7. 第1希望:第一種契学金と第二種契学金(併用)  (7. 第1希望:第一種契学金と第二種契学金(併用)  (6. 第1希望:第一種契学金と第二種契学金(併用)  (7. 第1希望:第一種契学金と第二種契学金(仟用)  (7. 第1希望:第一種契学金と第二種契学金(仟用)  (7. 第1希望:第一種契学金と第二種契学金(仟用)  (7. 第1希望:第一種契学金と第二種契学金(仟用)  (7. 第1希望:第一種契学金と第二種契学金(仟用)  (7. 第1希望:第一種契学金  (仟用)  (5. 第1希望:第一種契学金と第二種契学金(仟用)  (5. 第1希望:第一種契学金と第二種契学金(仟用)  (5. 第1希望:第一種契学金と第二種契学金(仟用)  (5. 第1希望:第一種契学金と第二種契学金(仟用)  (5. 第1希望:第一種契学金と第二種契学金(仟用)  (5. 第1希望:第一種契学金と第二種契学金(仟用)  (5. 第1希望:第一種契学金と第二種契学金(仟用)  (5. 第1希望:第一種契学金と第二種契学金(仟用)  (5. 第1希望:第一種契学金と第二種契学金(仟用)  (5. 第1希望:第一種契学金と第二種契学金(仟用)  (5. 第1希望:第一種契学金と第二種契学金(仟用)  (5. 第1希望:第一種契学金と第二種契学金(仟用)  (5. 第1希望:第一種契学金と第二種契学金(仟用)  (5. 第1希望:第一種契学金と第二種契学金(仟用)  (5. 第1希望:第一種契学金と第一種契学金(仟用)  (5. 第1希望:第一種契学金と第一種契字金(仟用)  (5. 第1希望:第一種契学金と)  (1. 第一種契学金と)  (1. 第一種契学金と)  (1. 第一種契学金と)  (2. 第一種契学金と)  (2. 第一種契学金と)  (2. 第一種契学金についてあなたが希望する存証制度を選択してくださし。      *機関保証制度は、連帯保証人や保証人に事例に了解をとっておく必要であります。  (一側度の内容について承  *人的保証制度は、適任する連帯保証人や保証人に事例に了解をとっておく必要であります。  (一側度の内容について承  *人的保証制度を通常の年間に算用にす解をとっておく必要であります。 (一)  (二)  (1. 別のの内容について承  *人的保証制度を通常の年間にす解ま  (1. 別のの内容について承  *人的保証制度を通常の年間にす解ま  (1. 別のの内容について承  *人的保証制度を通常の年間にす解ま  (1. 別のの内容について承  *人的保証制度を示  (1. 別のの内容について承  *人的保証制度を示  (1. 別のの内容について承  *人的保証制度を示  (1. 別のの内容について承  *人的保証制度を示  (1. 別のの合語目のの音について承  *人的保証制度を示  (1. 別のの内容について承  *人的保証制度を示  (1. 別のの合語目のの音について承  *人的保証制度を示  (1. 別のの合語目のの音に引  *人的の音に引  *人的の音について承  *人的の音について承  *人的の音について表  *人的の音に引  *人的音に引  *人的音に引  *人的名 *人的の音に引  *人的名 *人的名 *人的音 *人的名 *人的名 *人的名 *人的名 *人的名 *人的名 *人的名 *人的名 | <ul> <li>○ 機関保証 ○ 人的保証</li> <li>知し、機関保証を選択します。</li> <li>取し、人的保証を選択します。</li> <li>適方式」</li> <li>提升。</li> <li>②機関保証</li> <li>知し、機関保証を選択します。</li> <li>○機関保証</li> <li>知し、機関保証を選択します。</li> <li>○機関保証</li> <li>知し、人的保証を選択します。</li> </ul> |
| 全員第一種・第日         | STEP6 () 貸与契学金返還留約書情報・給付奨学金本人情報         1. あなた自身について入力してください。         (1) あなたのお名前は() 自動表示<br>(2) あなたの地域の意識してください。(任意)         (3) あなたの現住所を記入してください。<br>※申込者本人のマイナンバーを申込時に浸出できない         (4) あなたの電話番号を記入してください。         ※申込者本人のマイナンバーを申込時に浸出できない         (1) 自動入力について以下参照         (1) 自動入力について以下参照         (1) 自動入力について以下参照         (1) 自動入力について以下参照         (1) 自動入力について以下参照         (1) 自宅のの気がについて以下参照         (1) 自動入力について以下参照         (1) 自動入力について以下参照         (1) 自転のの力がについて         (1) 自宅のの力がたついて         (1) 自宅のの力がたついて         (1) 自宅のの力がたついて         (1) 自宅のの力がたついて         (1) 自宅のの力がたついて         (1) 自宅のの力がたついて         (1) 自宅のの力がたついて         (1) 自宅のの力がたついて         (1) 自宅のの力がたついて         (1) 日 - 7 育気バイツム - 1 0 1         (1) 日 - 7 育気バイツム - 1 0 1         (1) 日 - 7 育気バイツム - 1 0 1         (1) 日 - 7 育気バイツム - 1 0 1         (1) 日 - 7 育気バイツム - 1 0 1         (1) 日 - 7 育気バイツム - 1 0 1         (1) 日 - 7 育気バイツム - 1 0 1         (1) 日 - 7 育気バイツム - 1 0 1         (1) 日 - 7 育気バイツム - 1 0 1         (1) 日 - 7 育気バイツム - 1 0 1         (1) 日 - 7 育気バイツム - 1 0 1         (1) 日 - 7 育気バイツム - 1 0 1         (1) 日 -                                                                                                    | ○男 ○女 ○回答したくない<br>す。よくご確認ください。<br>↓番世まで入力されます<br>カ→住所検索後、自動入力<br>た住所以降(番地以降)を入力<br>加<br>なりックします。<br>しい性所を選択してくださ<br>ます。<br>ように全角で入力してくだ                                                                                           |
| 種機關保証            | 金女な書類が通からい場合等に、ここに入力した運動先に、のなたの圧力・電話番号を対要すること<br>あります。<br>(注意)「本人以外の連絡先」を入力する前に、必ずその人の承諾を得てください。ここで入力した「:<br>人以外の連絡先」は採用されると返還誓約書に印字されます。万一、返還誓約書に目著してもらえな<br>と不備となり奨学生の資格を失うことになります。                                                                                                    |                                                                                                    |
|                  | <sup>10</sup> 奨:<br>にす                                                                                                    | 学生本人を連絡先<br>することはできません。                                                                                                    |

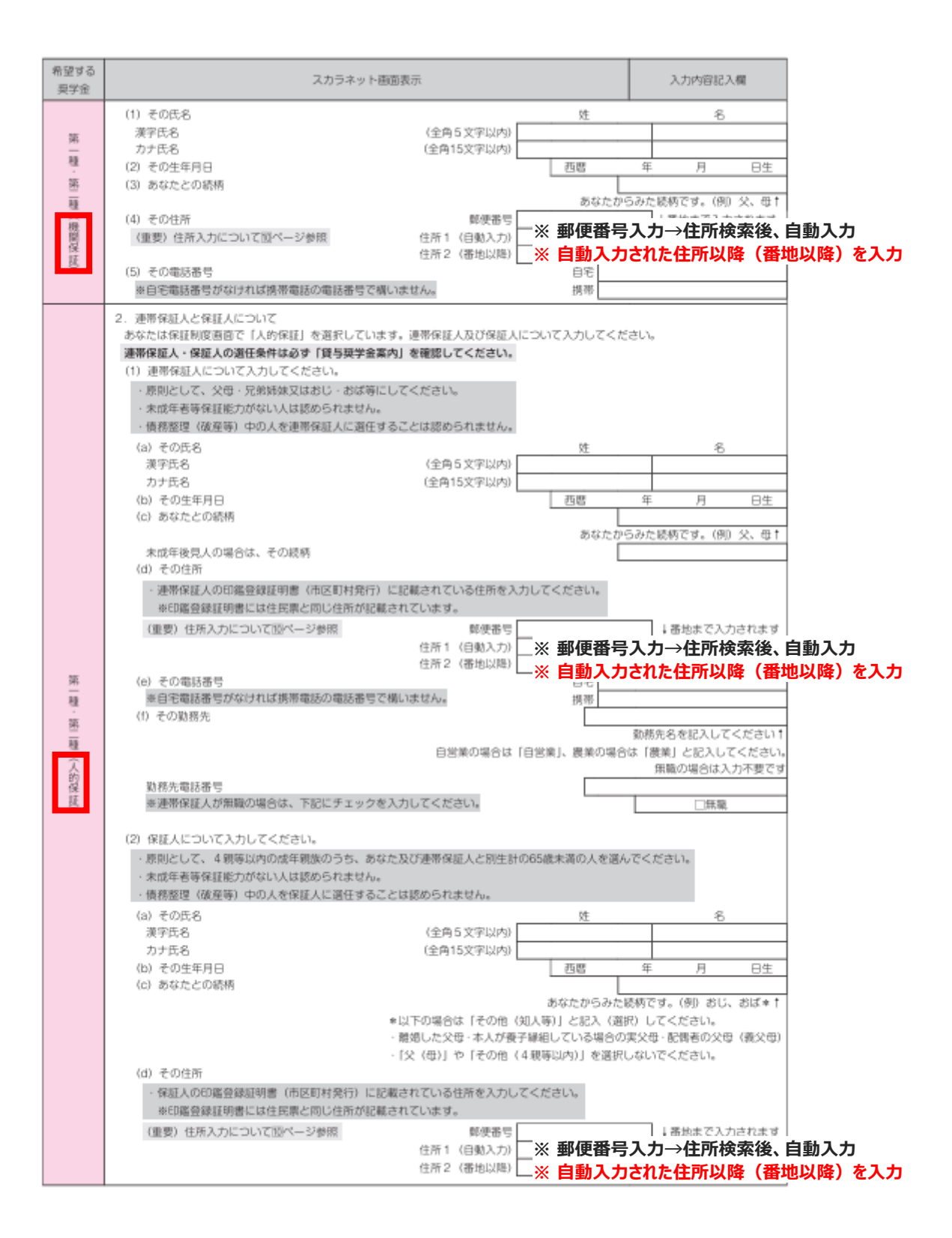

| 希望する<br>奥学金      | スカラネット画面表示                                                                                                    | 入力内容記入欄                                                                                                    |
|------------------|----------------------------------------------------------------------------------------------------|----------------------------------------------------------------------------------------------------|
|                  | <ul> <li>(e) その電話番号</li> <li>毎日宅電話番号がなければ携帯電話の電話番号で構いません。</li> <li>(f) その勤務先</li> <li>自営業の場合は「目営業」、農業の場合</li> </ul>                                                                                                    | 勤務先名を記入してください!<br>(護業)と記入してください。<br>毎時の出会は115ままです                                                                                                    |
| 第一種 · 第二種 (人的保証) | 勤務先電話帯                                                                                                    | 用職の場合は入力不要です<br>□無職<br>□はい ○じいえ<br>では、<br>ます。<br>要があります。<br>す (連帯保証人には<br>生発件を全て満たし、かつ<br>(2)を記入してください。<br>て適任できません。<br>、<br>証人が自署・押印(実印)し、<br>定している人に役割、<br>ざい。<br>いて」の段間が表示されます。                                                                                                    |
| 수비했              | STEP7       ④あなたの家族情報         1. あなたは社会的要要をあるしてすか。       「はい」と喜えた人は、あてはまるものを選択してください。         ○兄童要要施設入所者等       ○兄童自立支援施設入所者等         ○日立援助ホーム入所者等       ○兄童自立支援施設入所者等         ○日立援助ホーム入所者等       ○兄童見ご支援施設入所者等         ○日立援助ホーム入所者等       ○兄童用ご支援施設入所者等         ○日立援助ホーム入所者等       ○兄童和説所者等         ○日立援助ホーム入所者等       ○兄童和説所者等         ○日立援助ホーム入所者等       ○兄童和説所者等         ○日立援助ホーム入所者等       ○兄童和説所者等         ○日立援助ホーム入所者等       ○兄童和説所者等         ○日立援助ホーム入所者等       ○兄童和説所者等         (証明書前の例)       修振録等在稿工時書         修務等在稿工時書       ・ | <ul> <li>○はい ○しいえ</li> <li>         びもかる自付が記載された         <ul> <li>             がわかる自付が記載された             </li> <li>             がしています。             まお維持者として入力した<br/>ともています。             まお維持者として入力した<br/>では、可能相手も生計維持         </li> <li>             つ1人 ○2人         </li> </ul> </li> <li>             ひはまで入力されます         <ul> <li>             はあまで入力されます         </li> </ul> </li> <li>             ではの検索後、自動入力         <ul> <li>             などの入力             </li> </ul> </li> </ul> |

| 希望する<br>契学金 | スカラネット画面表示                                                                                                    | 入力内容記入欄                                                                                                    |
|-------------|----------------------------------------------------------------------------------------------------|----------------------------------------------------------------------------------------------------|
| 第一種・第二種     | <ul> <li>(e) 生計維持者のは2023年1月2日以降に転職しましたか。</li> <li>※転職している場合でも、減权していない場合には、「いいえ」を選択してください。</li> <li>「はい」を選択した場合も、マイナンバーで連携した情報(2023年1月~2023年12月の収入情報)にて審査を行います。ただし、選考結果によっては、書面による直近の総与明細等の提出により、再審査を希望することができます。</li> <li>次から選択してください。</li> <li>○第一希望の貸与奨学金が不採用となる場合、総与明細等を書面で提出し、再審査を希望します。</li> <li>※再審査を希望する場合には、差加で生計維持者の総与明細等の提出が必要になることがあります。また、書面審査面には1~2か月かかりますので、選考が失端に遅れることがあります。</li> <li>○直近の総与明細等を書面で提出する審査を希望します。</li> <li>○ 査近の総与明細等を書面で提出する審査を希望しません。</li> <li>※なお、総付奨学金については、直近の総与明細等での審査は行いません。</li> </ul>        | ○はい ○しん1え<br>二次採用(税)で申し込む場<br>合は、2023年を2024年に読<br>み替えてください。<br>緊急採用・応急採用に申し込<br>む人は、表示されません。                                                            |
| 全員          | <ul> <li>(1) 生計維持者①は2024年1月1日の時点で日本国内に住んでいましたか。</li> <li>二次採用(税)で申し込む場合は、2024年を2025年に読み替えてください。</li> <li>家計急変採用、紫急採用・応急採用に申し込む人でスカラネット入力完了日(申請日)が2025年10月以降になる人は、2024年を2025年に読み替えてください。</li> <li>(3) 生計維持者②(父、母など)</li> <li>父母のうち生計維持者③に入力していない人を、必ず入力してください。</li> <li>※一人親の場合は(3)の入力は不要です。</li> <li>※父母ともいない場合で代わって生計を維持している人がいるときは、主に生計を維持している人を(2)に入力してください。(3)の入力は不要です。</li> <li>(4) あなたどの続用</li> <li>(5) 生計維持者②の住所</li> <li>(5) 生計維持者②の住所</li> <li>(1) 生計維持者②の住所</li> <li>(2) 住所2(番地以降)</li> <li>(2) 生計維持者②の生年月日</li> </ul>    | ○はい       ○しいれえ         らみた続柄です。(例) 父、母†       6         1<番地まで入力されます                                                                                   |
| 第一種・第二種     | <ul> <li>(e) 生計維持者②は2023年1月2日以降に転職しましたか。</li> <li>※転職している場合でも、減权していない場合には、「いいえ」を選択してください。</li> <li>「はい」を選択した場合も、マイナンバーで連携した情報(2023年1月~2023年12月の収入情報)にて審査を行います。ただし、選考結果によっては、書面による直近の総与明細等の提出により、再審査を希望することができます。</li> <li>次から選択してください。</li> <li>第一希望の愛与契学金が不採用となる場合、総与明細等を書面で提出する要査を希望します。</li> <li>※再審査を希望する場合には、追加で生計維持者の総与明細等の提出が必要になることがあります。また、書商審査には1~2か月かかりますので、選考が大幅に遅れることがあります。</li> <li>□上記の内容を理解の上、直近の総与明細等を書面で提出する審査を希望します。</li> <li>○直近の総与明細等を書面で提出する審査を希望しません。</li> <li>※なお、総付契学金については、直近の総与明細等での審査は行いません。</li> </ul> | <ul> <li>○はい</li> <li>○していえ</li> <li>二次按用(税)で申し込む場</li> <li>合は、2023年を2024年に読</li> <li>み替えてください。</li> <li>緊急採用・応急採用に申し込</li> <li>む人は、表示されません。</li> </ul> |

## 誤入力が多い項目です。確認の上記入・入力してください。

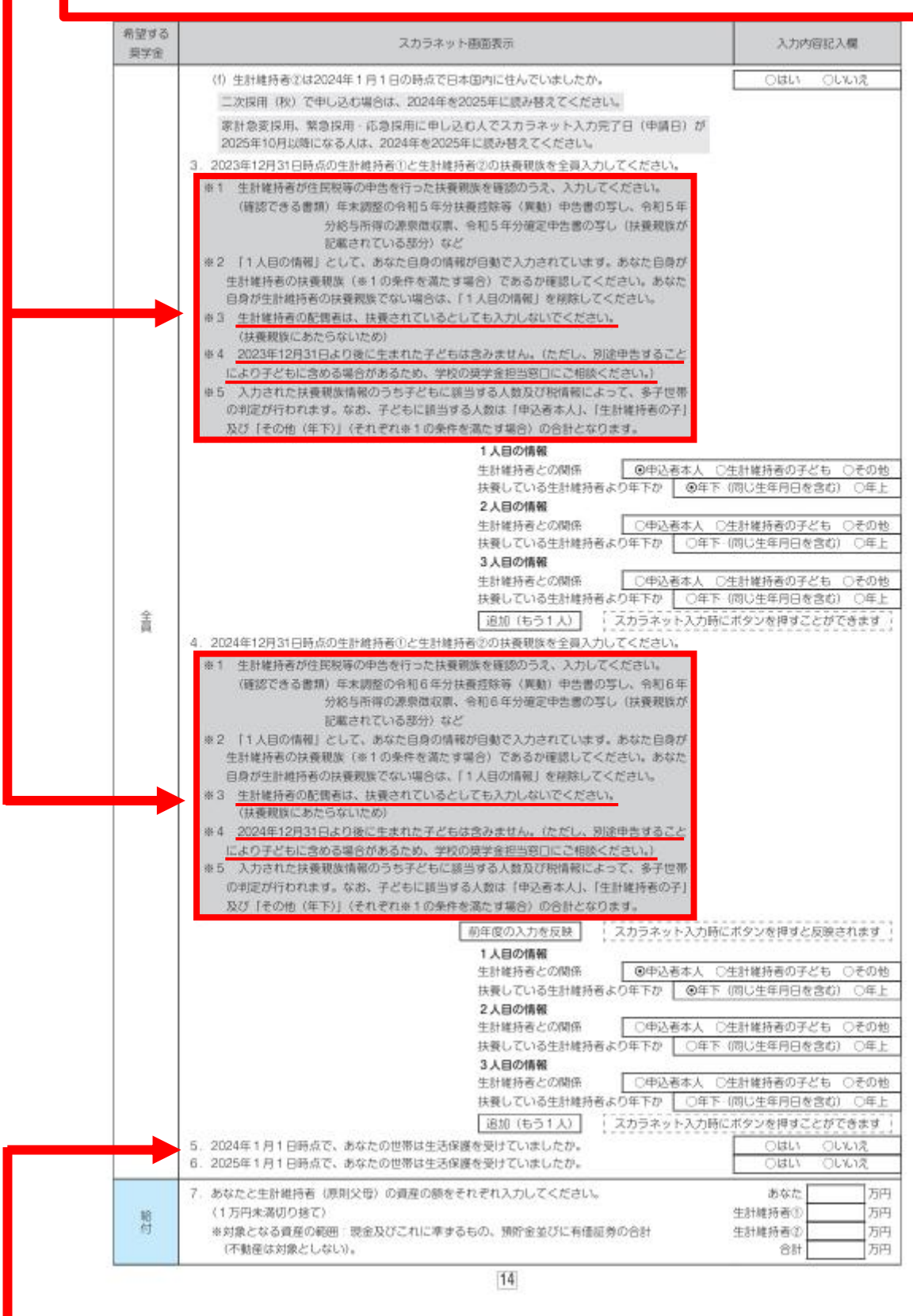

誤入力が多い項目です。確認の上選択してください。

| 希望する<br>契学金 | 5 スカラネット画面表示                                                                                                    |                                                            | 入力内容記入欄                   |  |  |  |
|-------------|----------------------------------------------------------------------------------------------------|------------------------------------------------------------|---------------------------|--|--|--|
|             | ◆一人親家庭                                                                                                    |                                                            |                           |  |  |  |
|             | 8. 父又は母のいすれかのみを「生計維持者」としている理由につい                                                                                                    | て、次のうち該当するものを選択し                                           | てください。                    |  |  |  |
|             | ⑧あなたの家族情報の2.にて、父又は母のいずれかのみを生計維持                                                                                                    | き者としている場合にのみ表示され;                                          | ます。                       |  |  |  |
|             | 「離婚等」については、単なる不忡による別居は認められません。;                                                                                                    | また、「その他」に入力する場合は                                           |                           |  |  |  |
|             | できるだけ具体的に入力してください。                                                                                                    |                                                            |                           |  |  |  |
|             | ○父又は母と死刑した。                                                                                                    |                                                            |                           |  |  |  |
|             | ○父母の離婚等により、父母いずれかとわたし(本人)は別生計である。<br>★「離婚時」とは、離婚時時中、○以にとる別居中、只は主体の場合やども含むます。                                                                                                    |                                                            |                           |  |  |  |
|             | ※「離間時」には、離間影呼中、UVによる別居中、乂は未知の場合なども含めます。<br>○父又は用が、生を不明、豊富不明、騙地疾車第のため、貴田存満が不迭ない。                                                                                                    |                                                            |                           |  |  |  |
|             | ○人文のなか、王元十年、意識十年、情界次志寺のため、急診範囲のできない。<br>○その他                                                                                                    |                                                            |                           |  |  |  |
|             | ◆父母以外                                                                                                    |                                                            |                           |  |  |  |
|             | <ul> <li>9.生計維持者に父母以外の人を入力した理由について、次のうち該当するものを選択してください。(複数選択可)</li> <li>③あなたの家族情報の2.にて、父母以外の人を生計維持者としている場合にのみ表示されます。</li> <li>父母以外の人を生計維持者にした理由として、父母と単に不仲であることは認められません。</li> </ul> |                                                            |                           |  |  |  |
|             |                                                                                                    |                                                            |                           |  |  |  |
|             |                                                                                                    |                                                            |                           |  |  |  |
|             | なお、ここでの「生計維持者が父母以外」(1名)となるケースは」                                                                                                    | 以下のような場合です。                                                |                           |  |  |  |
|             | <ul> <li>「周親(父母)と死別し、おじ夫婦と生活している。</li> <li>※おじ夫婦のろれ、おかれの生計を主に維持している方(1.2)</li> </ul>                                                                                                | が「牛肝連結素」となります                                              |                           |  |  |  |
|             | ・ 面観(父母)が牛死不明のため、未成年後見人(祖父)と牛活し                                                                                                    | ている。                                                       |                           |  |  |  |
|             |                                                                                                    |                                                            |                           |  |  |  |
|             | □両親(父母)が生死不明、意慮不明、精神疾患等のため、意思                                                                                                    | 疎通ができない。                                                   |                           |  |  |  |
|             | □わたし(本人)は結婚しており、両親ではなく、生計維持者欄                                                                                                    | に記載した配偶者に扶養されている                                           |                           |  |  |  |
|             | (納税手続きにおいて、わたしの夫 (妻) の扶養に入っている。)<br>□その他                                                                                                    |                                                            |                           |  |  |  |
|             |                                                                                                    |                                                            |                           |  |  |  |
|             | ◆<共通>一人親家庭・父母以外<br>いたにて、」というまた日本が応知するようのための思いたかつ                                                                                                    | ****                                                       |                           |  |  |  |
|             | 必要に応じて、上記の事実関係が確認できる証明書類の提出を後日求める場合があります。                                                                                                    |                                                            |                           |  |  |  |
|             | 立たの中古に同連いのりませれか。  ○ない  ○ない  ○ない  ○ない  ○ない  ○ない  ○ない  ○な                                                                                                    |                                                            |                           |  |  |  |
|             | ③めなたの家族情報の2.ここし、文文はないいずないのかを主計能行名こしている場合、または<br>父母以外の人を生計能持者としている場合にのみ表示されます。生計能持者の考え方については、                                                                                        |                                                            |                           |  |  |  |
|             | 「給付奨学金案内」、「貸与奨学金案内」及び機構ホームページに掲載している「生計維持者につ                                                                                                    |                                                            |                           |  |  |  |
| 含           | いて」「生計維持者に係るQ&A」を併せて確認してください。                                                                                                    |                                                            |                           |  |  |  |
| 92          | 事象                                                                                                    | 証明書類(例)                                                    |                           |  |  |  |
|             | 父又は母のいずれかのみを「生計維持者」としている場合【共通】                                                                                                    | <ul> <li>課税証明書(寡婦(夫) 控除の適</li> </ul>                       | (用が分かるもの)                 |  |  |  |
|             | トロの重要を提出不らわい場合                                                                                                    | · 元童获贵于当証書、文応註明書考                                          | •                         |  |  |  |
|             | 文色と死別                                                                                                    | ・戸籍謄本、抄本                                                   |                           |  |  |  |
|             |                                                                                                    | ・住民票(死亡日記載あり)                                              |                           |  |  |  |
|             | 父母が離婚                                                                                                    | ・戸籍謄本、抄本                                                   |                           |  |  |  |
|             | 父母が離婚調停中                                                                                                    | ・裁判所による係属証明書                                               |                           |  |  |  |
|             | くうてん かいからま                                                                                                    | <ul> <li>・ 弁護士による報告書</li> <li>・ 白油は笠による「配偶老ねらの見</li> </ul> | 七小城市本小な城に開せるは             |  |  |  |
|             | XX0000088                                                                                                    | ・日均体会になる「町均長いうの後                                           | いいの兄ららは際に回るの目             |  |  |  |
|             | 父又は母が生死不明(行方不明)                                                                                                    | ・自治体や醫療署等による「行方不                                           | 明者届受理証明」                  |  |  |  |
|             | 父又は母が意識不明、精神疾患                                                                                                    | ・主治医による「診断書」                                               |                           |  |  |  |
|             | 学生本人が両親ではなく配携者に扶養されている                                                                                                    | <ul> <li>戸籍謄本、抄本 及び</li> </ul>                             |                           |  |  |  |
|             | そのみの思わ                                                                                                    | 課税証明書(配偶者控除の適用な<br>ま実用係を確認できる素類(第二)                        | (分かるもの)<br>(本 (毎月) (小下目等) |  |  |  |
|             | <0180400<br><0180400                                                                                                    | · #XMINCIESS COVERN UND                                    | 18 (MM) (0/70-8/97        |  |  |  |
|             | ◆中処者本入<br>10. 生計維持者はあなた自身(独立生計者)と入力した理由について、次のうち該当するものを<br>選択してください。                                                                                                    |                                                            |                           |  |  |  |
|             |                                                                                                    |                                                            |                           |  |  |  |
|             | ⑧あなたの家族情報の2.にて、あなた自身を生計維持者(独立生活                                                                                                    | +者) としている場合にのみ                                             |                           |  |  |  |
|             | 表示されます。                                                                                                    |                                                            |                           |  |  |  |
|             | あなた自身を生計維持者にした理由として、父母と不仲であること                                                                                                    | とは認められません。また、                                              |                           |  |  |  |
|             | あなたの収入及び奨学金等だけで生活しているという状況であった                                                                                                    | としても、父母がいる場合                                               |                           |  |  |  |
|             | ○四朝(公長)と取得し、お公用あれる、お用なの部準からなお                                                                                                    | め支援を受けていない。                                                |                           |  |  |  |
|             | ○父母・祖父母ともに死刑し、兄弟姉妹は就学由もしくは卓信な                                                                                                    | es天波でありていかいり<br>どの理由で働くことができない。                            |                           |  |  |  |
|             | ○わたし(本人)は結婚しており、記書者等を扶養している。                                                                                                    | へいて田 アヨマククロ アロカルタ                                          |                           |  |  |  |
|             | ○その他                                                                                                    |                                                            |                           |  |  |  |
|             | 甲告いただいた内容について、後日確認させていただく場合が                                                                                                    | あります。                                                      |                           |  |  |  |
|             | 上記の甲告に間違いありませんか。                                                                                                    |                                                            | つはい ついいえ                  |  |  |  |

| 契学金                                                                          | スカラネット画面表示                                                                                                    | 入力内容記入欄                |  |  |
|------------------------------------------------------------------------------|----------------------------------------------------------------------------------------------------|------------------------|--|--|
|                                                                              | STEP8 ⑧家庭事情情報                                                                                                    | Leine V                |  |  |
|                                                                              | <ol> <li>英学金を希望するに至った家庭事情や、特に説明を要することを記入してください(全角200文字以内)<br/>全員入力する必要があります。併用貸与を希望し、第二種英学金の最高月額を選択した場合は、最高月額を必要とする「理由」も入<br/>力してください。</li> </ol>                                                                                                    |                        |  |  |
| 술                                                                            | 詳しく入力してください。震災、火災、風水害等に被災し、生計維持者が死亡、行方不明、生死不明<br>込む場合は、被災した災害(災害が発生した日付、被災地域)等の状況を詳しく入力してください。                                                                                                    | となったことを事由として申し         |  |  |
| 晃                                                                            | 注) 第二種英子面の範疇月額を必要とする理由を具体的に応入してくたさい(子校担当者から睡路)                                                                                                    | 9で打つ場合かめります)。          |  |  |
|                                                                              |                                                                                                    |                        |  |  |
|                                                                              | 39×5+5<br>→緊急採用・応急採用に申し込む場合は                                                                                                    | ⑦ページの股間が表示されます。        |  |  |
|                                                                              | スカラネット設問                                                                                                    | 入力内容記入欄                |  |  |
| STEP9                                                                        | 印班学会编订几座情報                                                                                                    |                        |  |  |
| (重要)<br>入力し。<br>□與学<br>□銀行 <sup>1</sup><br>□智約<br>□(ゆ<br>(歩3<br>□休眠)<br>□漢協。 | □座情報に買りがあると、奥学金の初回携込が大幅に遅れることがあります。<br>ようとしている口座が奨学金を受け取れる口座かどうか、次のチェックリストを使って確認してください。<br>金申込者本人の預・貯金口座です。<br>毎の昔通預金口座、または、ゆうちょ銀行の通常貯金口座です。<br>着のカナ氏名と通帳の口座名義人(カナ)は完全に同一です。<br>うちょ銀行以外の場合)金融機関名・支店名・口座番号、(ゆうちょ銀行の場合)記号・番号は正しいです。<br>か月以内に新設された支店は選択できない場合があります。<br>□座、解約済口座ではありません。<br>信託銀行、外資系銀行、SBI新生銀行、あおぞら銀行、インターネット専業銀行等の口座ではありません |                        |  |  |
| 1. 公金9                                                                       | 取口座の利用を希望しますか。 必ず確認してください-                                                                                                    | 公金受取□座とは               |  |  |
| 奏学金<br>ただし、                                                                  | P込の時点で公金受販□庫を登録済である人のみ、「希望します」を選択することができます。<br>公金受取□庫が奨学金の振込に利用できない□座(「給付奨学金案内」、「貸与奨学金案内」を参照)<br>+ (毎回! ません」を営切してくなさい。                                                                                                    | ↓<br>○希望します<br>○希望しますA |  |  |
| 2 迎望前                                                                        | ※「お金のよどの」を通りしてください。                                                                                                    | ○銀行 ○ゆうちょ銀行            |  |  |
| 設問1.<br>(デジタ<br>ない場)<br>を入力!                                                 | で「公金受取口座の利用を)希望します」を選択した場合、奨学金の振込先は原則としてあなたが国<br>ル庁)に事前登録した公委受取口座となります。ただし、あなたの公会受取口座情報を動構が利用でき<br>3に備えて、奨学金の振込先となる口座情報を入力してください。なお、公会受取口座と同じ口座情報<br>して聞いません。                                                                                                    |                        |  |  |
| (重要)<br>「給付卖                                                                 | 口座名義人は、①あなたの氏名・誓約情報で入力したあなた本人のカナ氏名と完全に同一である必要があ<br>学金案内」、「貸与奨学金案内」を参照しながら、学生本人の本名を全角で入力してください。                                                                                                    | Dます。                   |  |  |
| 銀行等を                                                                         | 選んた場合                                                                                                    |                        |  |  |
| 至限機体<br>(1)余量                                                                | 1名および文占名を過去してくたさい。<br>3種間名の恵みの失調1文学を選択してください。                                                                                                    |                        |  |  |
| (2) 金麗                                                                       | は機関名を選択してください。                                                                                                    |                        |  |  |
| (3) 支配                                                                       | 5名の読みの先頭1文字を選択してください。                                                                                                    |                        |  |  |
| (4) 文化                                                                       | 5名を選択してくたさい。<br>解除で渡辺後 ロロ学長を入力してください。 第1条(約4                                                                                                    |                        |  |  |
| 3. 所立(<br>番号が)<br>スカラ:                                                       | 1時時に施設をない場合は、そのままの桁数で入力してください。<br>2 杯に満たない場合は、そのままの桁数で入力してください。<br>ネット入力時は、確認用に再度口座番号を入力する概が表示されます。                                                                                                    | 57 O.e.                |  |  |
| 4. 口座後                                                                       | 渡人を入力してください。 カナ姓                                                                                                    | カナ名                    |  |  |
| (口座名                                                                         | 義人は本人に限ります)                                                                                                    |                        |  |  |
|                                                                              | <i>銀行を選んだ場合</i><br>端等で確認後、口座の記号 - 来号を入力してください。                                                                                                    |                        |  |  |
| 3 1000                                                                       | 1017 - 101000 LIEWED - B 2010/0 / //CCVI                                                                                                    |                        |  |  |
| ゆ<br>つ<br>ら<br>よ<br>野<br>金<br>辺<br>写<br>」<br>※<br>番<br>号<br>)                | と「番号」の間に数字がある場合は、その数字は入力不要です。<br>が8桁に満たない場合は、そのままの桁数で入力してください。                                                                                                    | 記号                     |  |  |
| ゆつらよ<br>3. 貯金沢<br>「記号」<br>※番号/<br>スカラ:                                       | と「番号」の間に数字がある場合は、その数字は入力不要です。<br>が8桁に満たない場合は、そのままの桁数で入力してください。<br>ネット入力時は、確認用に再変記号-番号を入力する欄が表示されます。                                                                                                    | に号                     |  |  |

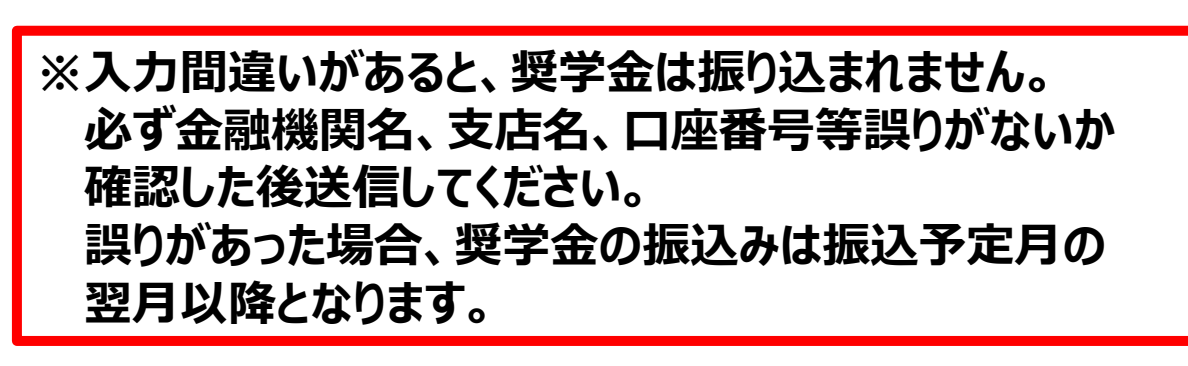